# Consultar Relação Cliente e Imóvel

Esta opção do sistema permite a consulta da relação existente entre um cliente e um imóvel, ou entre um imóvel e vários clientes. A funcionalidade pode ser acessada via **Menu de Sistema**, no caminho: **GSAN > Cadastro > Imóvel > Consultar Relação Cliente e Imóvel**.

Feito isso, o sistema acessa a tela de filtro a seguir:

#### Observação

Informamos que os dados exibidos nas telas e relatórios a seguir são fictícios, e não retratam informações de clientes.

| Para filtrar a(s) relação(ões              | s) entre cliente e imóvel, informe os dados abaixo: | Ajuda |
|--------------------------------------------|-----------------------------------------------------|-------|
| Matrícula do Imóvel:                       | R                                                   | Ø     |
| Código do Cliente:                         | R                                                   | ø     |
| Tipo da Relação:                           | •                                                   |       |
| Período Início da<br>Relação:              | a dd/mm/                                            | aaaa  |
| Situação da Relação:                       | ○ Vigente ○ Encerrada                               |       |
| Período Fim da Relação:                    | a dd/mm/                                            | aaaa  |
| Motivo do Fim <mark>d</mark> a<br>Relação: | ▼                                                   |       |

Acima, dado um cliente, é possível saber que imóveis ele possui. E vice-versa: dado um imóvel, saber quais clientes estão associados ao imóvel. Dessa forma, o resultado da consulta será apresentado de acordo com o tipo de pesquisa realizada:

#### Por Matrícula do Imóvel;

•

#### Por Código do Cliente.

A tela é apresentada em três blocos, separados por uma linha horizontal. Os blocos são os relacionados abaixo:

Dados do Imóvel;

•

Dados do Cliente;

•

Dados da Relação Ciente e Imóvel.

Os blocos de **Imóvel** e **Cliente** são exclusivos. Ou seja, os dois não podem ser informados ao mesmo tempo. Ao informar o imóvel, o bloco de cliente fica desabilitado, e vice-versa. É obrigatório que se informe um dos blocos exclusivos: **Imóvel** ou **Cliente**.

Clique **AQUI** para ver instruções sobre o preenchimento dos campos da tela para a construção dos argumentos de pesquisa.

Após informar, por exemplo, a matrícula do imóvel, o sistema exibe a tela **Consulta Imóveis Relacionados com o Cliente** trazendo quais imóveis estão associados ao cliente:

|                                         |           |                | Dado            | s do Clien      | te        |                 |         |                             |  |
|-----------------------------------------|-----------|----------------|-----------------|-----------------|-----------|-----------------|---------|-----------------------------|--|
|                                         | Nome do   | Cliente        | Pro             | ofissão/Ra      | mo de A   | tividade        |         | CPF/CNPJ                    |  |
| ESTEVAO GALVAO                          |           |                |                 |                 |           |                 |         |                             |  |
|                                         |           | Er             | ndereço de Corr | respondên       | ncia do C | liente          |         |                             |  |
|                                         | RUA 1 D   | E JULHO - NUM  | ERO NOI         | RMANDIA -       | CENTR     | O NORM          | ANDIA F | R 69355-                    |  |
|                                         |           |                |                 |                 |           |                 |         |                             |  |
|                                         |           | Relaçã         | ão dos Imóveis  | Relaciona       | dos com   | o Client        | e       |                             |  |
| Matrícula                               |           |                | Tino da         | Data da Relação |           |                 |         |                             |  |
| do<br>Imóvel                            | Inscriç   | ão do Imóvel   | Relação         | Início          | Término   |                 | Motivo  | Motivo do Termino da Relaça |  |
| 419532                                  | 005.001   | 1.151.0040.000 | USUARIO         | 31/08/19        | 85 23/    | 10/2016         | DUPLIC  | C. CLIENTE                  |  |
| RUA 1 DE JULHO CENTRO NORMANDIA RR 6935 |           |                |                 | 9355            |           |                 |         |                             |  |
| Quantidade                              | e de imóv | eis: 1         |                 |                 |           |                 |         |                             |  |
|                                         |           |                |                 |                 |           |                 |         |                             |  |
|                                         |           | Relação        | o das Economia  | s Relacion      | nadas co  | m o Clier       | nte     |                             |  |
| Matrícula                               |           | Cubastansia C  |                 | Tipo da         | Data o    | Data da Relação |         | Motivo do Término da        |  |
| Imóvel                                  | ategoria  | Subcategoria C | omplemento f    | Relação         | Início    | cio Término     |         | Relação                     |  |
|                                         |           |                |                 |                 |           |                 |         |                             |  |

No caso de informar a matrícula do cliente, o sistema exibe a tela **Consulta Clientes Relacionados com o Imóvel** trazendo quais clientes estão associados ao imóvel:

|                              |                           |                         |                        |          | Dados do Imó                       | vel                      |                      |                       |
|------------------------------|---------------------------|-------------------------|------------------------|----------|------------------------------------|--------------------------|----------------------|-----------------------|
| Inscrição Matrícula Imóvel   |                           |                         | el                     | Situação | de água                            | 5                        | Situação de Esgoto   |                       |
| 115.037.265.1445.000 8915920 |                           |                         | L                      | IGADO    |                                    | LIGADO                   | <u>.</u>             |                       |
|                              |                           |                         |                        | E        | ndereço do Im                      | lóvel                    |                      |                       |
|                              | BR                        | . 101 - NUME            | RO - 255 - CENTF       | RAL      | PARK COND C                        | LUB - NEOP               | OLIS NATAI           | RN 59000-000          |
|                              |                           |                         |                        |          |                                    |                          |                      |                       |
|                              |                           | Relação                 | dos Clientes Rela      | acio     | nados com o l                      | móvel                    |                      |                       |
| Código                       | Código do Nome do Cliente |                         |                        | Tipo da  | Data da l                          | Relação                  | Motivo do Término da |                       |
| Clien                        | te                        |                         |                        |          | Relação                            | Início                   | Término              | Relação               |
| <u>793</u>                   | 5695                      | INCORPORA               | COES LTDA              | US       | SUARIO                             | 30/05/2013               | 11/10/2016           | VENDA DO IMÓVEL       |
| 793                          | 5695                      | ECOCIL CEN              | TRAL PARK<br>COES LTDA | RE       | SPONSAVEL                          | 30/05/2013               | 11/10/2016           | VENDA DO IMÓVEL       |
| <u>850</u>                   | 2 <u>492</u>              | CENTRAL PA              | RK<br>0 CLCUBE         | US       | SUARIO                             | 11/10/2016               |                      |                       |
| <u>793</u>                   | 5695                      | ECOCIL CEN<br>INCORPORA | TRAL PARK<br>COES LTDA | PF       |                                    | 30/05/2013               | 11/10/2016           | VENDA DO IMÓVEL       |
| 850                          | 2496                      | JOAO LUIZ N             | IETO                   | RE       | SPONSAVEL                          | 11/10/2016               |                      |                       |
|                              |                           |                         |                        |          |                                    |                          |                      |                       |
|                              |                           |                         | Dado                   | s da     | (s) Economia(                      | s) do Imóvel             |                      |                       |
|                              |                           | Categor                 | ria                    |          | SubC                               | ategoria                 | Qu                   | antidade de Economias |
| RESIDE                       |                           | L                       |                        |          | 102-RESIDEN<br>CONSTR. EN<br>100M2 | ICIAL-AREA<br>TRE 50M2 E | DE                   | 906                   |
| Com                          | pleme                     | ento No.M               | oradores Ptos.U        | tiliza   | ação IPTU                          | área<br>Constru          | a<br>uída            | Cliente Usuário       |
|                              |                           |                         |                        |          |                                    |                          |                      |                       |

Ao clicar no botão Se das duas telas de consulta acima, o sistema exibe ou o **Relatório de Clientes Relacionados com o Imóvel**, ou o **Relatório de Imóveis Relacionados com o Cliente**, conforme modelos visualizados, respectivamente, **AQUI** e **AQUI**.

Nos *links* do campo **Código do Cliente** ou **Matrícula do Imóvel**, o sistema alterna a exibição das telas entre a consulta por imóveis ou clientes.

Para a **CAERR**, o botão Declaração Relacionamento é visualizado na tela de consulta de clientes relacionados ao imóvel. Ao clicar nele, o sistema emite uma declaração de relacionamento do cliente com um determinado imóvel por tipo de relação, conforme modelo **AQUI**. Para gerá-la, é necessário selecionar o tipo de cliente, clicando no checkbox ao lado. Caso mais de um cliente seja selecionado, a declaração de relacionamento os ordenará, indicando o tipo de relação de cada um. **Atenção**: Caso o cliente não tenha documento válido (CPF ou CNPJ), a declaração não é emitida. Caso o imóvel possua débito, a declaração também não é emitida.

### Declaração de Relacionamento Cliente Imóvel

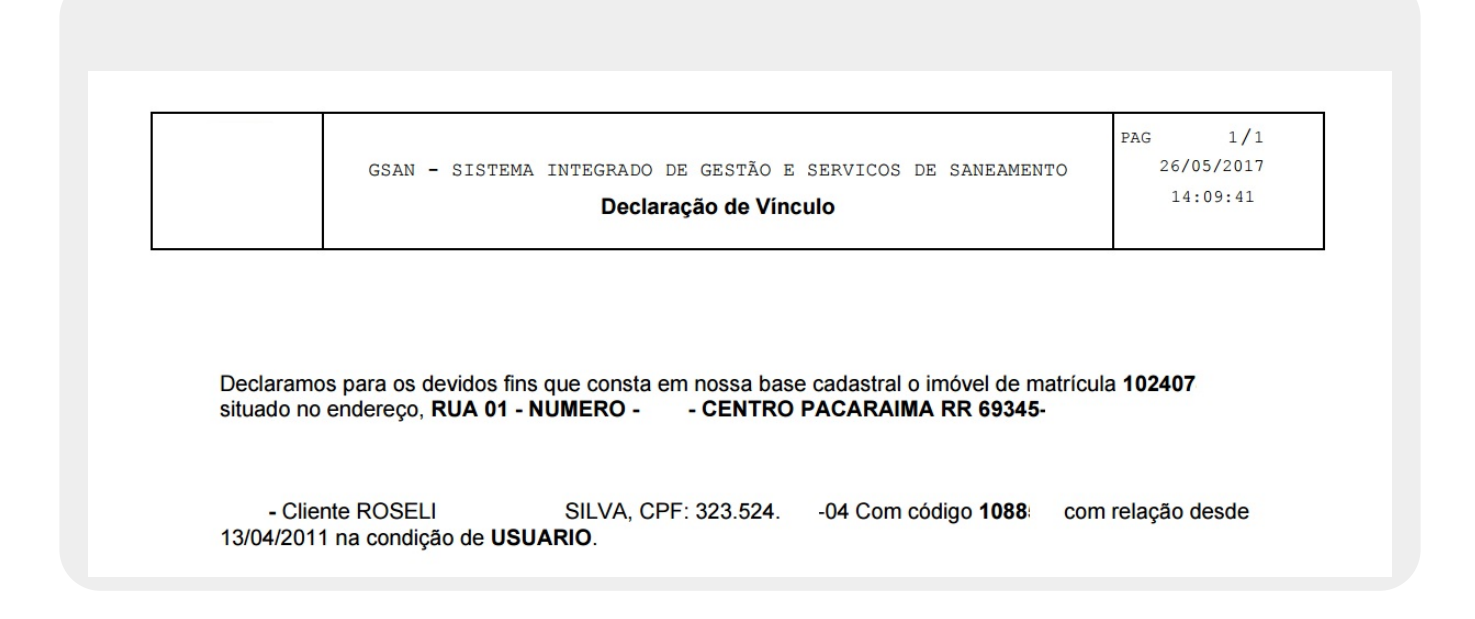

### **MOVELO 1: Relatório de Clientes Relacionados com o Imóvel**

|                      | Rela<br>Inscrição do Imóvel:<br>Matrícula: 1704384.0<br>Endereço do Imóvel: F | <b>tório</b><br>001.002.29<br>RUA ABEL T | <b>de Clier</b><br>90.0290.000<br>YORRES - 03 - 0 | ntes Re<br>s<br>10000 - CENT | elacio<br>Situação<br>Situação<br>TRO AGUA | DNACOS CON<br>de Água: LIGA<br>de Esgoto: POTE<br>BRANCA AL 57490 | n Imóvel<br>Da<br>NCIAL<br>1-000 |
|----------------------|-------------------------------------------------------------------------------|------------------------------------------|---------------------------------------------------|------------------------------|--------------------------------------------|-------------------------------------------------------------------|----------------------------------|
| Código do<br>Cliente | Rela<br>Nome do Client                                                        | ção dos                                  | Clientes Rela<br>Tipo da F                        | acionados<br>Relação         | com o I<br>Data<br>Iníci                   | movel<br>da Relação<br>o Término                                  | Motivo do Término da<br>Relação  |
| 17043840<br>17043840 | CICERO JOAQUIM BARBOSA<br>CICERO JOAQUIM BARBOSA                              |                                          | USUARIO 08/02/201<br>PROPRIETARIO 08/02/201       |                              | 013<br>013                                 |                                                                   |                                  |
|                      |                                                                               | Dados                                    | da(s) Econom                                      | ia(s) do                     | Imóvel                                     | _                                                                 |                                  |
| Ca                   | ategoria                                                                      |                                          | Subcate                                           | goria                        |                                            | Q                                                                 | td. Economias                    |
| Complemen            | No. Morador                                                                   | es Ptos                                  | . Utilização                                      | IPTU                         | Áre                                        | a Construída                                                      | Cliente Usuário                  |
| RE                   | SIDENCIAL                                                                     |                                          | RESIDEN                                           | CIAL                         |                                            |                                                                   | 1                                |

### MODELO 2: Relatório de Imóveis Relacionados com o Cliente

|                     | Cliente:<br>Profissão:<br>Endereço de | Relatório<br>17043840 - CICERO C<br>NAO INFORMADO<br>Correspondência: | <b>de Imóveis R</b><br>MOAQUIM BARBOSA | elacionac<br>Ramo de Ativ<br>CPF/CNPJ: | <b>dos com</b><br>ridade: ADM<br>054.190.784- | Clie<br>. PUBLICA | nte                            |
|---------------------|---------------------------------------|-----------------------------------------------------------------------|----------------------------------------|----------------------------------------|-----------------------------------------------|-------------------|--------------------------------|
|                     |                                       | Relação dos :                                                         | Imóveis Relacionado                    | s com o Clien                          | nte                                           |                   |                                |
| Matrícula           | Insc                                  | rição do Imóvel                                                       | Tipo da Relação                        | Data da                                | a Relação                                     | Moti              | vo do Término da               |
| Endereço            |                                       |                                                                       |                                        |                                        | Término                                       |                   | Relação                        |
| 1704384.0           | 001.                                  | 002.290.0290.000                                                      | USUARIO                                | 08/02/2013                             |                                               |                   |                                |
| UA ABEL TORRES - 03 | - 00000 - C                           | ENTRO AGUA BRANCA AI                                                  | 57490-000                              |                                        |                                               |                   |                                |
| 1704384.0           | 001.                                  | 002.290.0290.000                                                      | PROPRIETARIO                           | 08/02/2013                             |                                               |                   |                                |
| UA ABEL TORRES - 03 | - 00000 - C                           | entro agua branca ai                                                  | 57490-000                              |                                        |                                               |                   |                                |
| uantidade de Imóv   | eis: 1                                |                                                                       |                                        |                                        |                                               |                   |                                |
|                     |                                       | Relação das E                                                         | conomias Relacionad                    | as com o Cli                           | ente                                          |                   |                                |
| Matrícula Ca        | tegoria                               | Subcategoria                                                          | Complemento                            | Tipo da<br>Relação                     | Data da R                                     | elação            | Motivo do Términ<br>da Relação |

## Tela de Sucesso

A tela de sucesso será apresentada de acordo com o argumento de pesquisa que você informou na tela de filtro.

Se por **Imóvel**, o sistema apresentará os dados do imóvel no início da tela e, logo abaixo, uma tabela com a relação dos clientes associados ao imóvel.

Neste caso, o código do cliente é apresentado com um *link*, onde você poderá inverter a pesquisa, fixando o cliente.

Após a tabela com a relação dos clientes relacionados com o imóvel, o sistema apresenta uma outra tabela com os dados das economias do imóvel.

Se por **Cliente**, o sistema apresentará os dados do cliente no início da tela e, logo abaixo, uma tabela com a relação dos imóveis associados ao cliente.

0

0

Neste caso, a matrícula do imóvel é apresentada com um *link*, onde você poderá inverter a pesquisa, fixando o imóvel.

Após a tabela com a relação dos imóveis relacionados com o cliente, o sistema apresenta outra tabela com a relação das economias relacionadas com o cliente.

Clique no botão **Voltar Filtro** para retornar à tela de filtro **Consultar Relação Cliente e Imóvel** e informar um novo conjunto de parâmetros.

Clique no botão **Cancelar** para voltar à tela inicial do sistema.

## Preenchimento dos campos

| Campo                              | Orientações para Preenchimento                                                                                                    |
|------------------------------------|----------------------------------------------------------------------------------------------------|
|                                    | Informe a matrícula de um imóvel existente e tecle Enter, ou clique no botão                                                                                                    |
| Matrícula do<br>Imóvel             | <i>Pesquisar</i> , link <b>Pesquisar Imóvel</b> , que fica ao lado do campo. Neste caso será apresentada uma tela de <i>popup</i> , onde será possível efetuar a pesquisa de imóveis no cadastro.<br>Após a informação da matrícula de um imóvel, ou da seleção de um imóvel na tela de pesquisa, o sistema apresentará a inscrição de localização do imóvel no campo correspondente.                                                                                                    |
|                                    | Para limpar o campo, clique no botão 🔗.                                                                                                    |
| Cliente                            | Informe o código de um cliente e tecle <i>Enter</i> , ou clique no botão R, link <b>Pesquisar</b><br><b>Cliente</b> , que fica ao lado do campo. Neste caso será apresentada uma tela de<br><i>popup</i> , onde será possível efetuar a pesquisa de clientes no cadastro.<br>Após a informação do código do cliente, ou da seleção do cliente na tela de<br>pesquisa, o sistema apresentará o nome do cliente no campo correspondente.                                                                                                    |
|                                    | Para limpar o campo, clique no botão 🕙.                                                                                                    |
| Tipo da Relação                    | Caso deseje efetuar um filtro pelo tipo da relação do cliente com o imóvel,<br>selecione-o entre as opções apresentadas pelo sistema na lista ao lado do campo.                                                                                                    |
| Período de<br>Início da<br>Relação | <ul> <li>Caso deseje efetuar um filtro pelo período de início da relação, informe a data inicial e final do período.</li> <li>Ao informar a data inicial, o sistema, automaticamente, atualiza a data final. Mas você poderá alterar a data final para uma data superior à inicial.</li> <li>Você tem duas opções para informar a data:</li> <li>Digitando-a no campo - Neste caso não precisa se preocupar com as barras de separação, pois o sistema as coloca automaticamente.</li> <li>A data deve ser informada no formato DD/MM/AAAA, onde DD é o dia, MM, o mês e AAAA, o ano. O dia e o mês devem ser informados, obrigatoriamente, com dois dígitos e o ano com quatro.</li> <li>Pesquisando-a em um calendário - Neste caso, clique no botão a, existente ao lado do campo, que será apresentada uma tela onde você poderá selecionar uma data no calendário.</li> <li>Clique em Pesquisar Data - Calendário para obter instruções mais detalhadas da tela Calendário.</li> </ul> |
| Situação da<br>Relação             | Caso deseje efetuar um filtro pela situação da relação entre o cliente e o imóvel,<br>selecione-a entre as opções apresentadas.<br>Vigente - Para selecionar apenas as relações vigentes;<br>Encerrada - Para selecionar apenas as relações encerradas;<br>Todos - Para selecionar todas as relações que já existiram, independente de estar<br>vigente, ou encerrada.                                                                                                    |

| Campo                       | Orientações para Preenchimento                                                                                                    |
|-----------------------------|----------------------------------------------------------------------------------------------------|
| Período Fim da<br>Relação   | Caso deseje efetuar um filtro pelo período de término da relação, informe a data<br>inicial e final do período.<br>Ao informar a data inicial, o sistema, automaticamente, atualiza a data final. Mas<br>você poderá alterar a data final para uma data superior à inicial.<br>Você tem duas opções para informar a data:<br><b>Digitando-a no campo</b> - Neste caso não precisa se preocupar com as barras de<br>separação, pois o sistema as coloca automaticamente.<br>A data deve ser informada no formato DD/MM/AAAA, onde DD é o dia, MM, o mês e<br>AAAA, o ano.<br>O dia e o mês devem ser informados, obrigatoriamente, com dois dígitos e o ano<br>com quatro.<br><b>Pesquisando-a em um calendário</b> - Neste caso, clique no botão a, existente ao<br>lado do campo, que será apresentada uma tela onde você poderá selecionar uma<br>data no calendário.<br>Clique em <b>Pesquisar Data - Calendário</b> para obter instruções mais detalhadas da<br>tela <b>Calendário</b> . |
| Motivo do Fim<br>da Relação | Você poderá, também, efetuar um filtro, caso deseje, pelo motivo do fim da relação<br>do cliente com o imóvel. Neste caso, selecione-o entre as opções apresentadas pelo<br>sistema na lista ao lado do campo.                                                                                                    |

## Funcionalidade dos Botões

| Botão         | Descrição da Funcionalidade                                                                                                    |
|---------------|----------------------------------------------------------------------------------------------------|
| R             | Utilize este botão para ativar as funcionalidades de pesquisa<br>de um imóvel, ou de um cliente.<br>Deve ser utilizado quando não se conhece o código da<br>informação que deseja inserir.<br>Fica localizado ao lado do campo correspondente.<br>Ao clicar no botão, o sistema apresentará uma outra tela,<br>onde será possível realizar a pesquisa. |
| 8             | Utilize este botão para limpar as informações existentes em um determinado campo da tela.                                                                                                    |
|               | Ao acionar este botão, o sistema irá abrir uma tela para que<br>você selecione a data a partir do calendário.<br>Clique em <b>Pesquisar Data - Calendário</b> para obter a ajuda<br>da tela do calendário.                                                                                                    |
| <b>S</b>      | Utilize este botão para comanda a impressão dos relatórios.                                                                                                    |
| Voltar Filtro | Utilize este botão para retornar à tela de filtro.                                                                                                    |
| Cancelar      | Utilize este botão para cancelar a operação e retornar à tela principal.                                                                                                    |
| Limpar        | Utilize este botão para efetuar a limpeza dos campos da tela.                                                                                                    |
| Filtrar       | Utilize este botão para solicitar ao sistema a execução da<br>consulta formatada.<br>Caso exista algum erro no preenchimento dos campos o<br>sistema emitirá uma mensagem de alerta, comunicando o<br>erro cometido.                                                                                                    |

| Botão                     | Descrição da Funcionalidade                                                                                                    |
|---------------------------|----------------------------------------------------------------------------------------------------|
| Declaração Relacionamento | Utilize este botão para solicitar ao sistema a geração de uma<br>declaração de relacionamento do cliente com um<br>determinado imóvel por tipo de relação. |

### Referências

**Consultar Relação Cliente e Imóvel** 

Gerar Declaração Relação Cliente com Imóvel

#### **Termos Principais**

Faturamento

Clique aqui para retornar ao Menu Principal do GSAN

From: https://www.gsan.com.br/ - Base de Conhecimento de Gestão Comercial de Saneamento

Permanent link: https://www.gsan.com.br/doku.php?id=ajuda:consultar\_relacao\_cliente\_e\_imovel

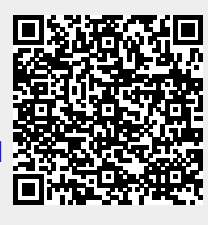

Last update: 07/11/2017 12:55